# **BUUCTF-Secret File**

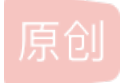

<u>不想弹solo</u> 于 2021-09-06 18:40:00 发布 0 40 % 收藏 分类专栏: <u>BUUCTF-wp</u> 文章标签: <u>php</u> 版权声明:本文为博主原创文章,遵循<u>CC 4.0 BY-SA</u>版权协议,转载请附上原文出处链接和本声明。 本文链接: https://blog.csdn.net/gg 37450949/article/details/120141627 版权

BUUCTF-wp 专栏收录该内容

5篇文章0订阅 订阅专栏 Secret 意为秘密,可知我们需要在网页中寻找到隐藏的flag文件 启动环境打开靶机

| $\leftarrow \rightarrow$ | C ▲ 不安全   bd2     | b35at-a9b7-4361-a820-i | de116ee1073b.node4.buuo | .cn:81 |                          |                               |                   | \$       | ) 🔤 📲 🗢 🍺 🗧     |
|--------------------------|-------------------|------------------------|-------------------------|--------|--------------------------|-------------------------------|-------------------|----------|-----------------|
| 11 应用                    | 🞽 Gmail 🕒 YouTube | 海 淘宝网 - 淘! 我喜欢         | 📕 网络安全   📸 百度一下, 🤅      | 隊知道    | 4 🦲 CSDN - 专业开发 🔇 大连民族大学 | 🖆 💭 🖄 GitHub 🛛 🚹 diagrams.net | ◇ VirtOcean   你的平 | 大连民族大学网上 | » 📙 其他书签 🗌 阅读清单 |
|                          |                   |                        |                         |        |                          |                               |                   |          |                 |
|                          |                   |                        |                         |        |                          |                               |                   |          |                 |
|                          |                   |                        |                         |        |                          |                               |                   |          |                 |
|                          |                   |                        |                         |        |                          |                               |                   |          |                 |
|                          |                   |                        |                         |        |                          |                               |                   |          |                 |
|                          |                   |                        |                         | 你想知道和  | <b>客路源的秘密么</b> ?         |                               |                   |          |                 |
|                          |                   |                        |                         |        |                          |                               |                   |          |                 |
|                          |                   |                        |                         |        |                          |                               |                   |          |                 |
|                          |                   |                        |                         |        |                          |                               |                   |          |                 |
|                          |                   |                        |                         |        |                          |                               |                   |          |                 |
|                          |                   |                        |                         |        |                          |                               |                   |          |                 |
|                          |                   |                        |                         |        |                          |                               |                   |          |                 |
|                          |                   |                        |                         |        |                          |                               |                   |          |                 |
|                          |                   |                        |                         |        |                          |                               |                   |          |                 |
|                          |                   |                        |                         |        |                          |                               |                   |          |                 |
|                          |                   |                        |                         |        |                          |                               |                   |          |                 |
|                          |                   |                        |                         |        |                          |                               |                   |          |                 |
|                          |                   |                        |                         |        |                          |                               |                   |          |                 |
|                          |                   |                        |                         |        |                          |                               |                   |          |                 |
|                          |                   |                        |                         |        |                          |                               |                   |          |                 |
|                          |                   |                        |                         |        |                          |                               |                   |          |                 |
|                          |                   |                        |                         |        |                          |                               |                   |          |                 |
|                          |                   |                        |                         |        |                          |                               |                   |          |                 |
|                          |                   |                        |                         |        |                          |                               |                   |          |                 |
|                          |                   |                        |                         |        |                          |                               |                   |          |                 |
|                          |                   |                        |                         |        |                          |                               |                   |          |                 |
|                          |                   |                        |                         |        |                          |                               |                   |          |                 |
|                          |                   |                        |                         |        | Suctour @ clau           |                               |                   |          |                 |
|                          |                   |                        |                         |        | Syconer & cay            |                               |                   |          | CSDN @ZTMOQ     |

### 直接查看源码,发现一个文件

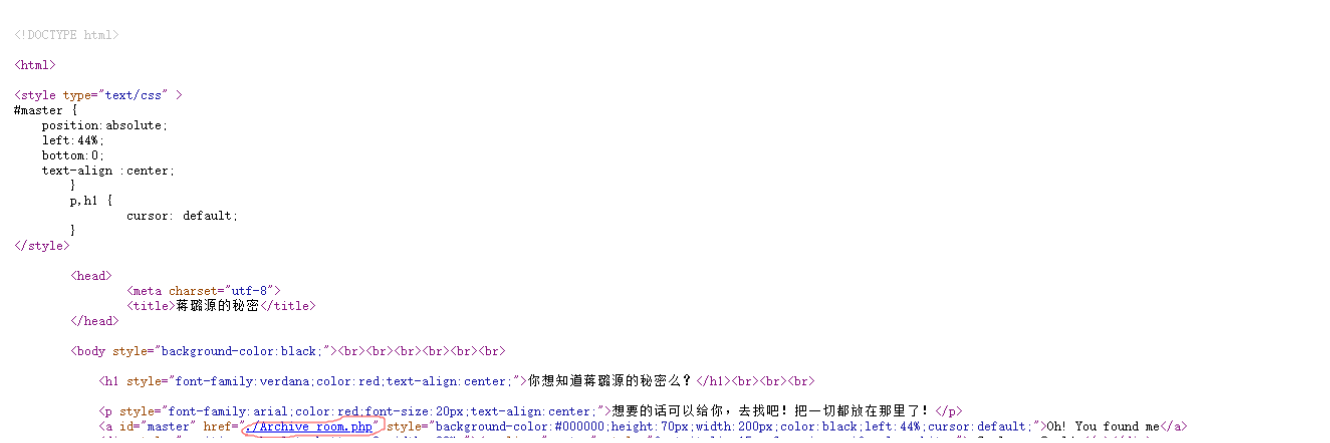

# 打开后点击 secret 但是会直接跳转到 end.php 并且提示查阅结束,说明页面跳转过快,需要手动抓放包来查看

| Burp Suite Professional v1.7.26 - Temporary Project - licensed to Lar                                                                                                    | ry_Lau | ı - Unlim                                                                                              | ited by r                                                                                                    | nxcx@                      | fosec.              | vn –         | - 🗆       | ×              |
|----------------------------------------------------------------------------------------------------|--------|----------------------------------------------------------------------------------------------------|----------------------------------------------------------------------------------------------------|----------------------------|---------------------|--------------|-----------|----------------|
| Burp Intruder Repeater Window Help                                                                                                    |        |                                                                                                    |                                                                                                    |                            |                     |              |           |                |
| Target Proxy Spider Scanner Intruder Repeater Sequencer Decoder Co                                                                                                    | mparer | Extende                                                                                                | er Projec                                                                                                    | t option:                  | s Use               | er options   | Alerts    |                |
| 1 ×                                                                                                    |        |                                                                                                    |                                                                                                    |                            |                     |              |           |                |
| Go Cancel <   >   Follow redirection Target: http://bd2b35af-a9b7-4361-a820-de116ee1073b.node4.buuoj.cn:81                                                                                                    |        |                                                                                                    |                                                                                                    |                            |                     |              |           |                |
| Request                                                                                                    |        | Respo                                                                                                  | nse                                                                                                    |                            |                     |              |           |                |
| Raw Params Headers Hex                                                                                                    |        | Raw                                                                                                    | Headers                                                                                                    | Hex                        | HTML                | Render       |           |                |
| GET /action.php HTTP/1.1<br>Host: bd2b35af-a9b7-4361-a820-de116ee1073b.node4.buuoj.cn:81<br>Upgrade-Insecure-Requests: 1<br>DNT: 1<br>User-Agent: Mozilla/5.0 (Windows NT 10.0; Win64; x64) AppleWebKit/537.36 (KHTML,<br>like Gecko) Chrome/92.0.4515.159 Safari/537.36<br>Accept:<br>text/html,application/xhtml+xml,application/xml;q=0.9,image/avif,image/webp,image/apng<br>,*/*;q=0.8,application/signed-exchange;v=b3;q=0.9<br>Referer:<br>http://bd2b35af-a9b7-4361-a820-de116ee1073b.node4.buuoj.cn:81/Archive_room.php<br>Accept-Language: zh-CN,zh;q=0.9<br>Cookie:<br>UM_distinctid=17bbaa1a60971c-034abfca405c5c-c343365-1fa400-17bbaa1a60ad36<br>Connection: close |        | HTTP/1.1<br>Server: op<br>Date: Mo<br>Content-I<br>Connectii<br>Location:<br>X-Powere<br>Content-I<br> | 302 Foun<br>penresty<br>n, 06 Sep<br>Type: text/<br>on: close<br>end.php<br>d-By: PHF<br>Length: 63<br>(PE html> | d<br>2021 10:<br>html; cha | :24:38 (<br>arset=U | GMT<br>ITF-8 |           |                |
| 2 < + > 0 match                                                                                                    | es     | ?                                                                                                    | < +                                                                                                    | >                          | Type a              | search te    | m         | 0 matches      |
| Done                                                                                                    |        |                                                                                                    |                                                                                                    |                            |                     |              | CS 269 by | 165   52 AAAis |

## 经过拦截显示出隐藏 php 文件,访问后出现源码

| <html></html>                                                                                   |
|-------------------------------------------------------------------------------------------------|
| <title>secret</title>                                                                           |
| <meta charset="utf-8"/>                                                                         |
| php</td                                                                                         |
| highlight_file(FILE);                                                                           |
| error_reporting(0);                                                                             |
| <pre>\$file=\$_GET['file'];</pre>                                                               |
| if(strstr(\$file,"/")  stristr(\$file, "tp")  stristr(\$file,"input")  stristr(\$file,"data")){ |
| echo "Oh no!";                                                                                  |
| exit();                                                                                         |
| }                                                                                               |
| <pre>include(\$file);</pre>                                                                     |
| //fLag放在了fLag.php里                                                                              |
| ?>                                                                                              |
|                                                                                                 |

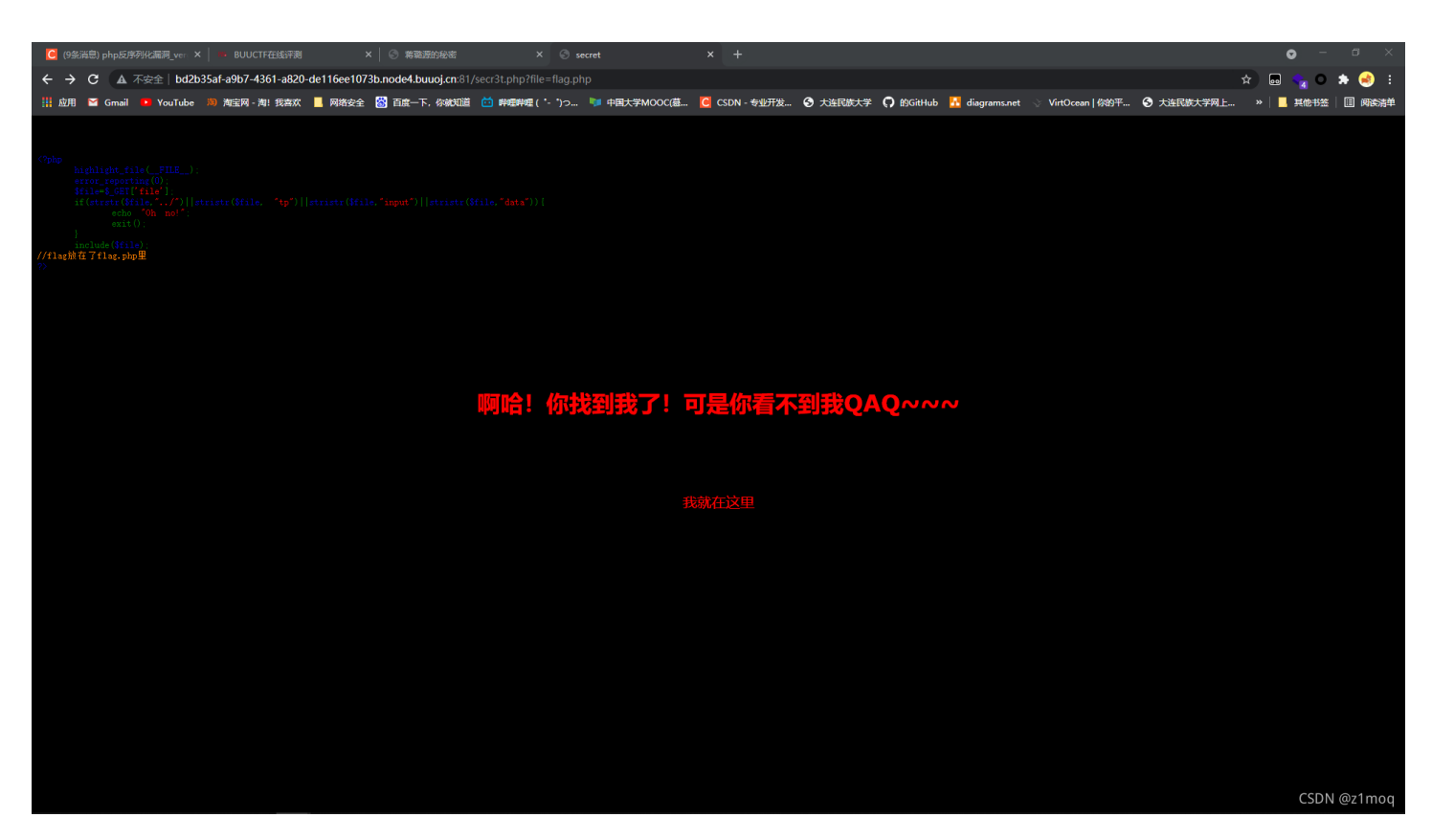

#### 再尝试使用 base64 形式访问

4

#### ?file=php://filter/read=convert.base64-encode/resource=flag.php

| C (9 经消息) php 反序列化漏洞_ver × 地 BUUCTF在线评测                                                                                                    | ×   ③ 精磁源的秘密                                                       | × 🔄 secret                                          | × +                               |                                       | • - a ×                                |
|----------------------------------------------------------------------------------------------------|--------------------------------------------------------------------|-----------------------------------------------------|-----------------------------------|---------------------------------------|----------------------------------------|
| ← → C ▲ 不安全   bd2b35af-a9b7-4361-a820-                                                                                                    | de116ee1073b.node4.buuoj.cn:81/s                                   | ecr3t.php?file=php://filter/read=convert.ba         | ise64-encode/resource=flag.php    |                                       | II 🖽 🕁 📾 🔩 🗢 🌲 🥌 I                     |
| 🔢 应用 🎽 Gmail 😐 YouTube 🐌 淘宝网 - 淘! 我喜欢                                                                                                    | 📙 网络安全  📸 百度一下,你就知道                                                | 竝 畔喱畔喱(*- *)つ 🔰 中国大学MOOC(墓                          | . 🦲 CSDN - 专业开发 🔇 大连民族大学 🌎 的G     | tHub 🔣 diagrams.net 📎 VirtOcean   你的平 | · 🕄 大连民族大学网上 » 📙 其他书签 🗌 阅读清单           |
| <pre>Ghtal&gt;<br/>Gitle/recret/fitle&gt;<br/>Gets charset~UTF=0'&gt;<br/>(?php<br/>highlight_file_FIE_);<br/>error_reporting(0);<br/>if(strifsfile,')'  furistr(Sfile, 'tp')  <br/>echo '00 no!':<br/>include(Sfile);<br/>//fiastMit_file,php<br/>?<br/>C/that)<br/>PCFETONUWVBFIGh0bWw+Cgo8aHRtbD4KCiAgdo</pre> | stristr(\$file, "input")  stristr(\$f<br>CA8aGVhZD4KICAgICAgICA8b\ | ile, "dsta")) {<br>/V0YSBjaGFyc2V0PSJ1dGYtOCI+CiAgi | CAgiCAgPHRpdGxIPkZMQUc8L3RpdGxIPç | JogICAgPC9oZWFkPgoKICAgIDxib2R5I      | HN0eWxIPSJiYWNrZ3JvdW5kLWNvbG9yOmJsYWI |

| <del>资</del> 查询网<br>iP138.com          | 格式化 ◆ 编码加密 ◆ 转换 ◆ 文档手册 ◆ SEO工具 ◆ 其他 ◆                                                                                                    |             |
|----------------------------------------|----------------------------------------------------------------------------------------------------|-------------|
| iP查询  天气预报                             | 首页 > 程序员开发工具 > base64解码                                                                                                    |             |
| 手机号码归属地查询                              | 在线base64解码/编码工具                                                                                                    |             |
| 二维码生成器                                 | 特換内容:  新聞の指定者が正常の投入になった。 新聞の目的には、 新聞の目的には、 新聞のの目的には、 新聞のの目的には、 新聞のの目的には、 新聞のの目的には、 新聞のの目的には、 新聞のの目的には、 新聞のの目的には、 新聞のの目的には、 新聞のの目的には、 新聞のの目的には、 新聞のの目的には、 新聞のの目的には、 新聞のの目的には、 新聞のの目的には、 新聞のの目的には、 新聞のの目的には、 新聞のの目的には、 新聞のの目的には、 新聞のの目的には、 新聞のの目的には、 新聞ののの目的には、 新聞のの目的には、 新聞のの目的には、 |             |
| 彩票开奖查询                                 | CAgPHAgc3R5bGU9ImZvbnQtZmFtaWx5OmFyaWFsO2NvbG9yOnJI2Dtmb250LXNpemU6MjBweD102Xh0LWFsaW<br>duOmNibnRicjsIPgogICAgICAgICAgICAgICAgICAgICAgICAGICAgICAgICAgICAgICAgICAgICAgICAgICAgICAg                                                                                                    |             |
| 体育比赛比分                                 | ICAgICAgICAgICAGICAGICAGICAGICAGICAGCAMD03/225/W04/7mJkNVM4ZGQCDDQ4NS00/7mEDLWWY1QINDU5M1VmYzk4<br>YJYyfSc7CiAgICAgICAGICAGICAGCACkc2VjcmV0ID0gJ2ppQW5nX0x1eXVhbl93NG50c19hX2cxckImcmkzbmQnCiAgI<br>CAgICAgID8+CIAgICAgICAGICAGPC9wPgogICAgPC9b2R5PgokPC30dG1sPgo=                                                                                                    |             |
| 以太坊区块浏览器                               | Base64编码 Base64解码                                                                                                    |             |
| 车辆交通违章查询                               | 转换结果: pi 。 <? pi 。 < * ? pi 。 。 * * 我就在这里*:</td <td></td>                                                                                                    |             |
| 品牌排行榜  汇率查询                            | \$fiag = 'flag(bbd5c8dd-8485-4ba4-b0a4-45915fc98b62)';<br>\$secret = 'jlAng_Luyuan_w4nts_a_g1rlfri3nd'                                                                                                    |             |
| 国内国际机票查询                               |                                                                                                    |             |
| 国内列牛时刻衣亘间 在线翻译 中递查询                    |                                                                                                    |             |
| 区号香询 邮编音询                              |                                                                                                    |             |
| 身份证号码查询验证                              | • 1232036507册933册914是97年,13747于13年2011903507册933册91312年,125月14月4435011075%,间世代起。 • Base64编码要求把3个8位字节(378-24)转化为4个6位的字节(476-24),之后在6位的前面补两个0,形成8位一个字节的形式。如果剩下的字符不足3 个字节 则用内结本 给叫字须体用字。用此编取运给叫4007末主程可能会叫知1320个字                                                                                                    |             |
| ,,,,,,,,,,,,,,,,,,,,,,,,,,,,,,,,,,,,,, | •为了保证所输出的编码位可读字符,Base64制定了一个编码表,以便进行统一转换。编码表的大小为2*6=64,这也是Base64名称的由来。                                                                                                    | CSDN @z1moq |